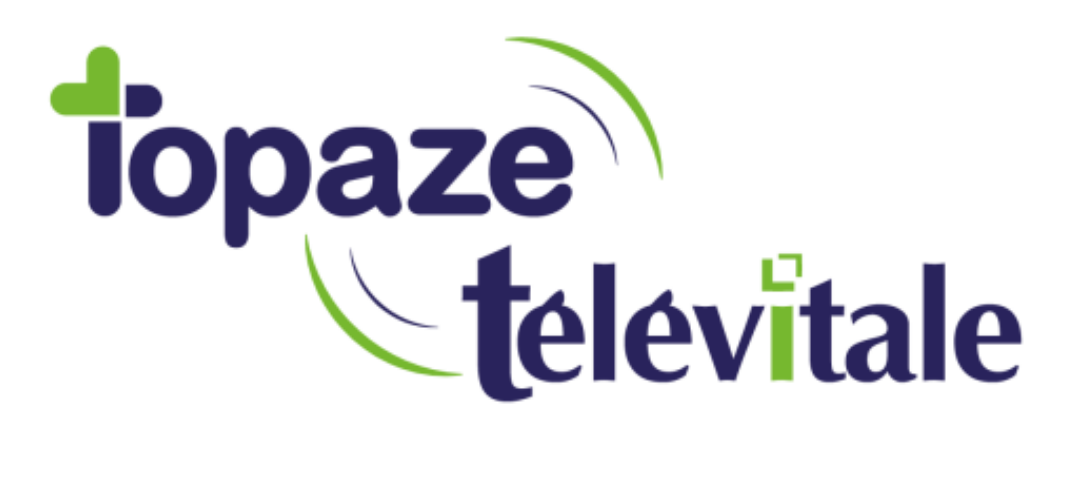

## Espace Pro et connexion TSE

Mise à jour du 12-12-2019

TELEVITALE SAS SAS au capital de 50 602 euros RCS Aix-en-Provence B 391 889 037 00035

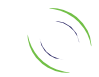

Immeuble Le Gamma – 92 avenue des Logissons 13770 VENELLES Tél : 04 42 54 91 91 - Fax : 04 42 54 91 84 - www.televitale.fr

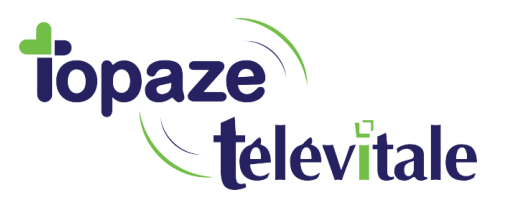

## Comment gérer l'accès à l'espace pro et la connexion TSE ?

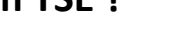

Manipulations à réaliser sur le PC du client

1. Installer L'ATSAM disponible à l'adresse :

https://espacepro.ameli.fr/inscription/#/aide?scroll=configuration

Téléchargement des logiciels de lecture des cartes CPS, CPE (transporteur uniquement) et carte Vitale
Logiciel (ATSAM) :
L'accès à l'intégralité des services amelipro requiert la configuration de votre navigateur. Pour cela, vous devez installer des logiciels qui vous permettront d'utiliser les cartes CPS et Vitale.
Consulter la liste des logiciels compatibles >
L'étécharger ATSAM pour Consulter l'ATSAM pour Consulter la long de l'installation C

2. Télécharger le fichier Fermeture\_GALSS.zip disponible à l'adresse

http://www.televitale.eu/telechargement/Fermeture\_GALSS.zip

- 3. Extraire sur le bureau le fichier Fermeture\_GALSS.BAT contenu dans le ZIP
- 4. Donner les indications suivantes aux clients :

- Lorsque vous souhaitez vous rendre sur l'espace pro, vous devez cliquer sur le menu démarrer

5. et saisir CCM puis sélectionner Com Démarrage du CCM <u>ou</u> Application Gestionnaire de certificats CPS

Ceci aura pour effet d'exécuter le gestionnaire de certificat de carte CPS (visible dans les icones en bas à droite)

- Electeur non branché ou carte CPS mal inséré/absente
  - = Lecteur détecté et certificats synchronisés

- Lorsque vous souhaitez vous connecter au serveur TSE, exécuter le fichier **Fermeture\_GALSS.BAT** présent sur le bureau puis le raccourci habituel

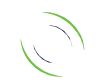